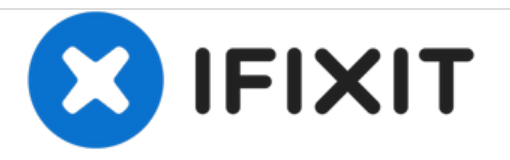

# iRobot Roomba 675 Brush Replacement

This guide will show you how to disassemble the brushes in the iRobot Roomba 675.

Written By: Jorge Baquier

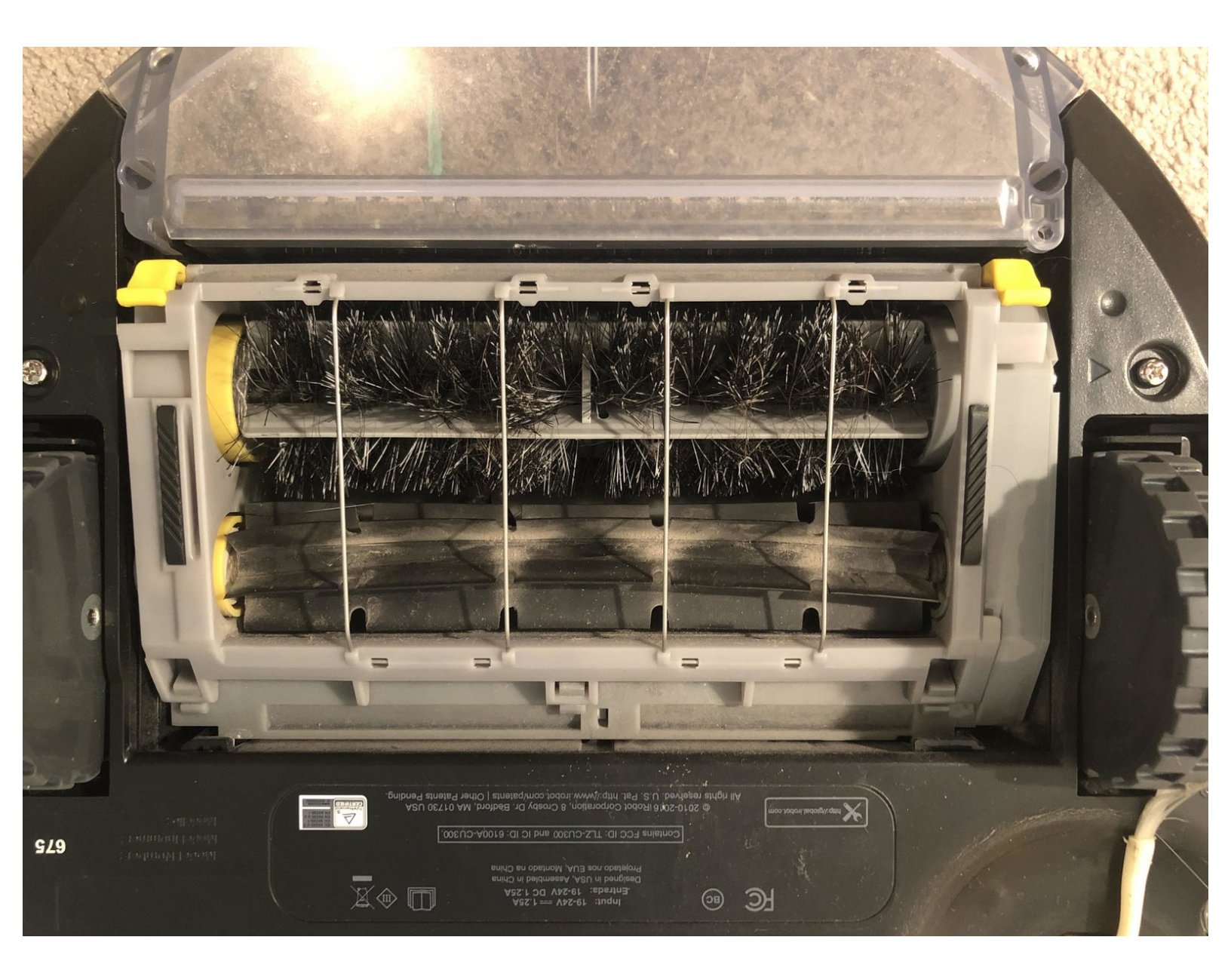

## INTRODUCTION

If the brushes on your Roomba get stuck or aren't spinning, you may need to replace them. Follow these steps to replace the brush assembly in your iRobot Roomba 675.

#### Step 1 — iRobot Roomba 675 Brush Replacement

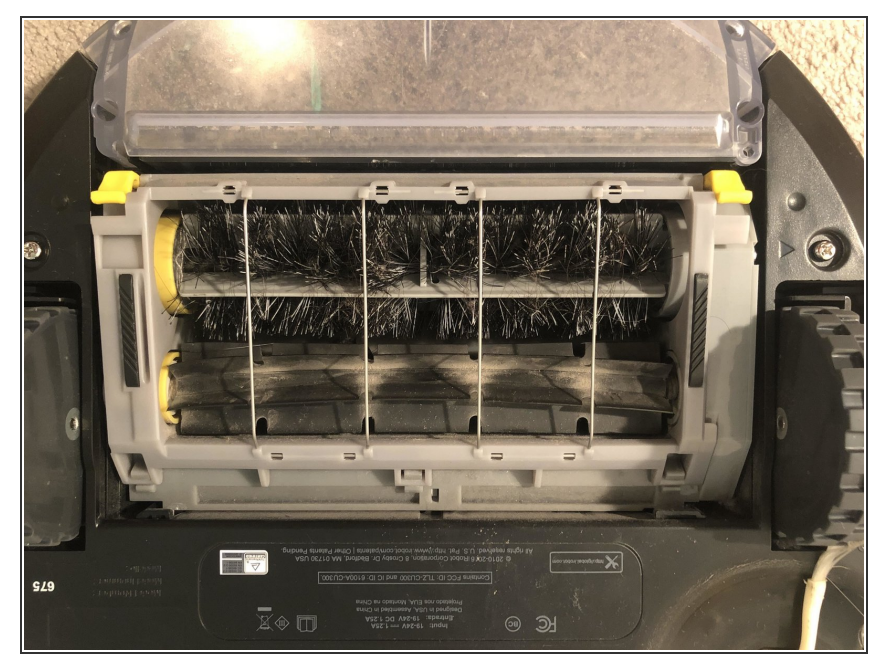

• Flip the device over to expose the bottom of the device. Using your hands, press on the two yellow tabs to expose the brush assembly.

#### Step 2

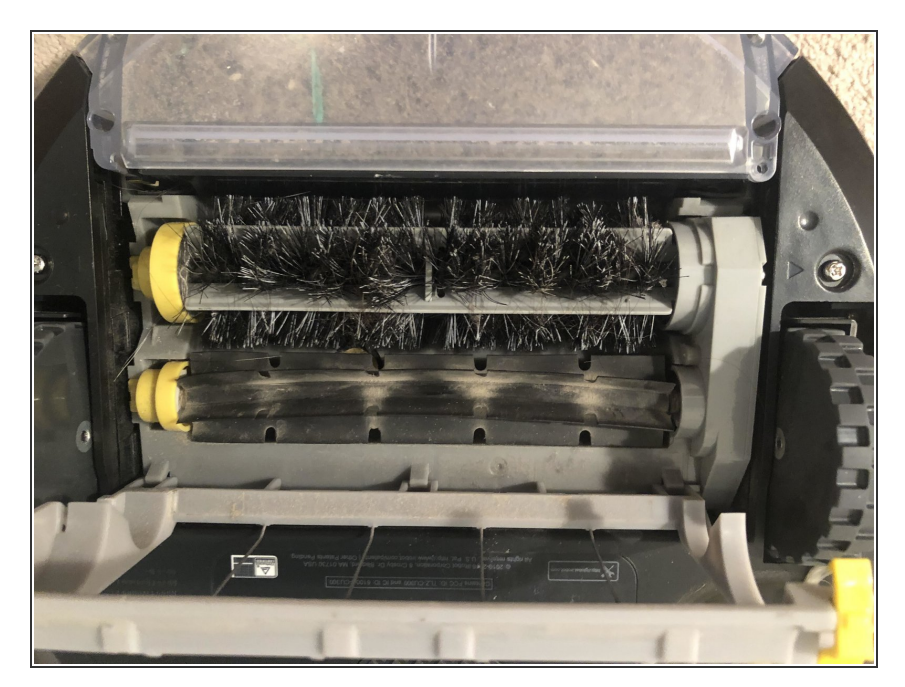

 Grab the bushes on the side and push to the right and pull up in order to take out the brushes.

### Step 3

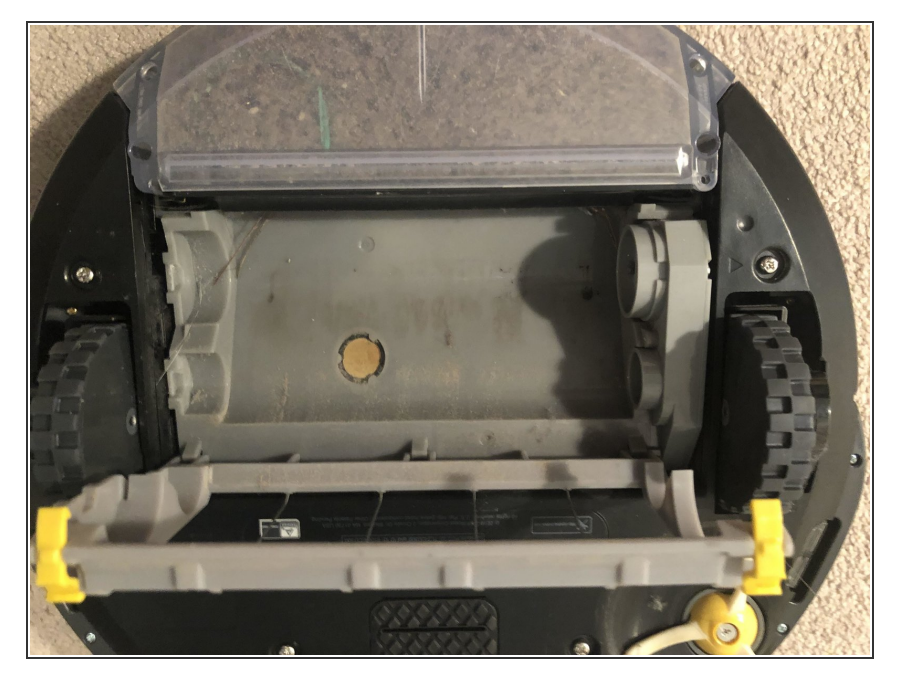

 From here on out you can clean the brushes and refollow the instructions backwards in order to reinstall the brushes again.

To reassemble your device, follow these instructions in reverse order.